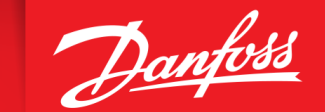

# Vejledning til termostat-jagt

### 1: Hent appen

 Klik på dette link for at finde og hente vores Installer app, som du skal bruge for at tage billeder af termostater:

# installerapp.danfoss.com/sdmgo

### 2: Lås op for termostat-funktionen

• Når du har hentet appen, du klikke på linket nedenfor for at låse op for termostat-funktionen eller logge ind med din @Danfoss mail:

# bit.ly/trvsensor22

## 3: God termostat-jagt!

- Du er nu klar til at indsamle billeder af termostater
- · Appen vil automatisk sende billederne til os

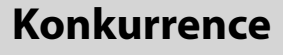

• Som tak for din hjælp kan du deltage i en konkurrence (\*se konkurrencebetingelser nedenfor):

#### 1 x GoGift gavekort på 2.500 kr.

#### 10 x Biograftur for 2 inkl. gufbillet

• For at deltage skal du følge vejledningen i appen og logge ind. Brug gerne din Danfoss mail.

Se alternativt videoguiden om, hvordan du kommer i gang: Klik her

Konkurrencebetingelser:

\*\* Præmierne er skattepligtige, men Danfoss kompenserer vinderne for den skat, der skal betales af præmiens værdi, med følgende forbehold: Kompensationen vil blive beregnet ud fra 8% i AM-bidrag og en trækprocent på 39%. Vindere med en evt. højere trækprocent kompenseres ikke yderligere.

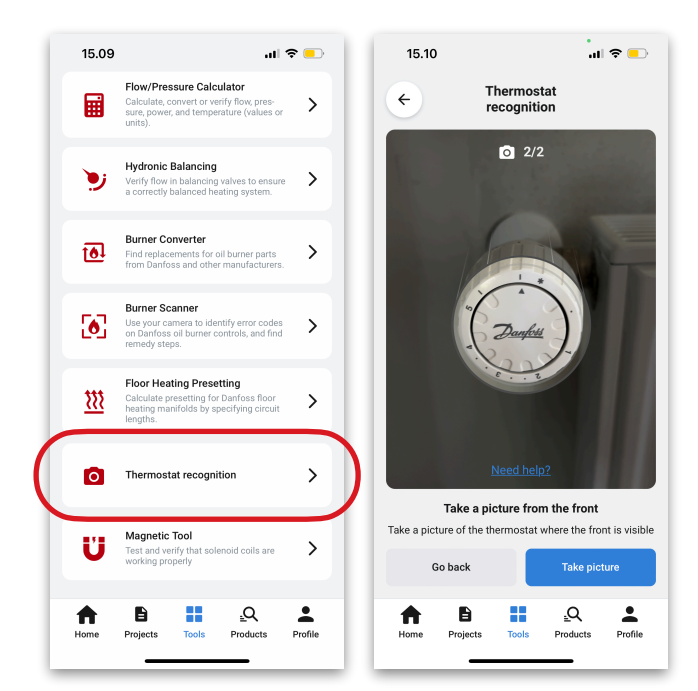

ENGINEERING TOMORROW

<sup>\*</sup> Præmierne udloddes til dem der har bidraget med flest billeder af termostater. Termostaterne skal være monteret for at tælle med. Gamle modeller giver ekstra point i konkurrencen.